## VALO Commerce

1 InnerWorkings

Beam Suntory User Guide

we make marketing happen.

### **Beam Suntory User Guide**

### Access Your VALO Commerce Site through CONNECT

Navigate to <u>https://intlconnect.beamsuntory.com</u> and click on the InnerWorkings tile to access the VALO site.

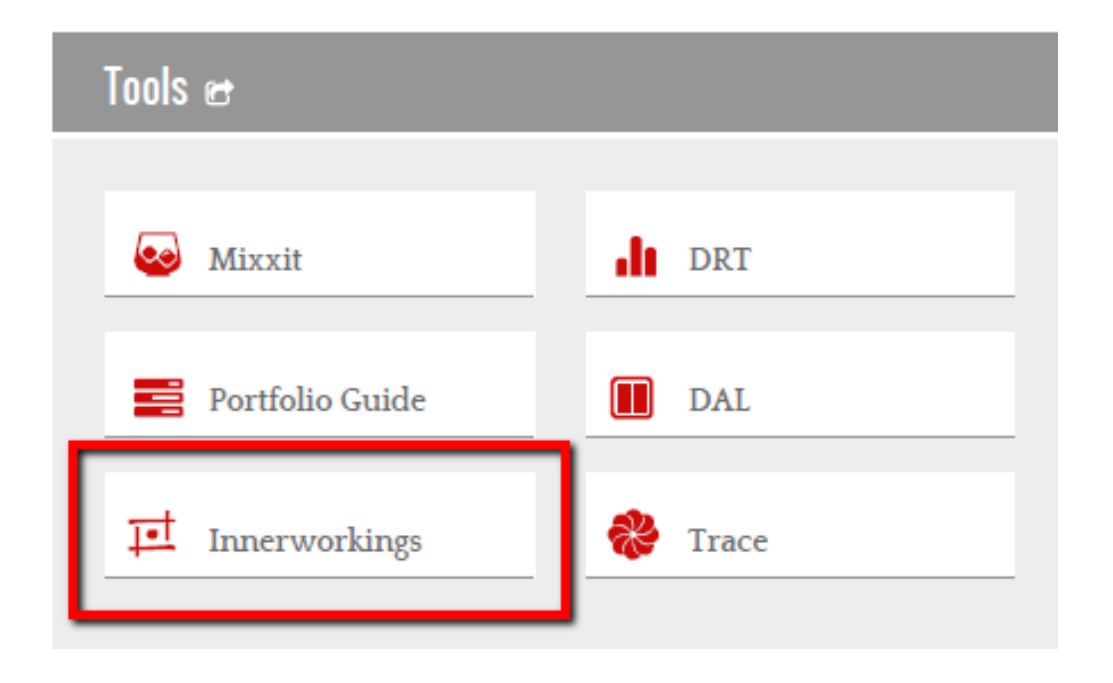

You will then see a *Core Items* module that provides access to the site catalog. Click the *Core Items* moduel to access the VALO site

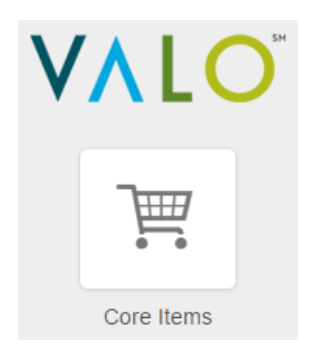

#### **Browse the Catalog**

You can click through the *Categories* list on the left side of the screen to see the items to which you have access, or you can enter item keywords in the search bar at the top of the screen. If your search results render no results try a more general keyword search.

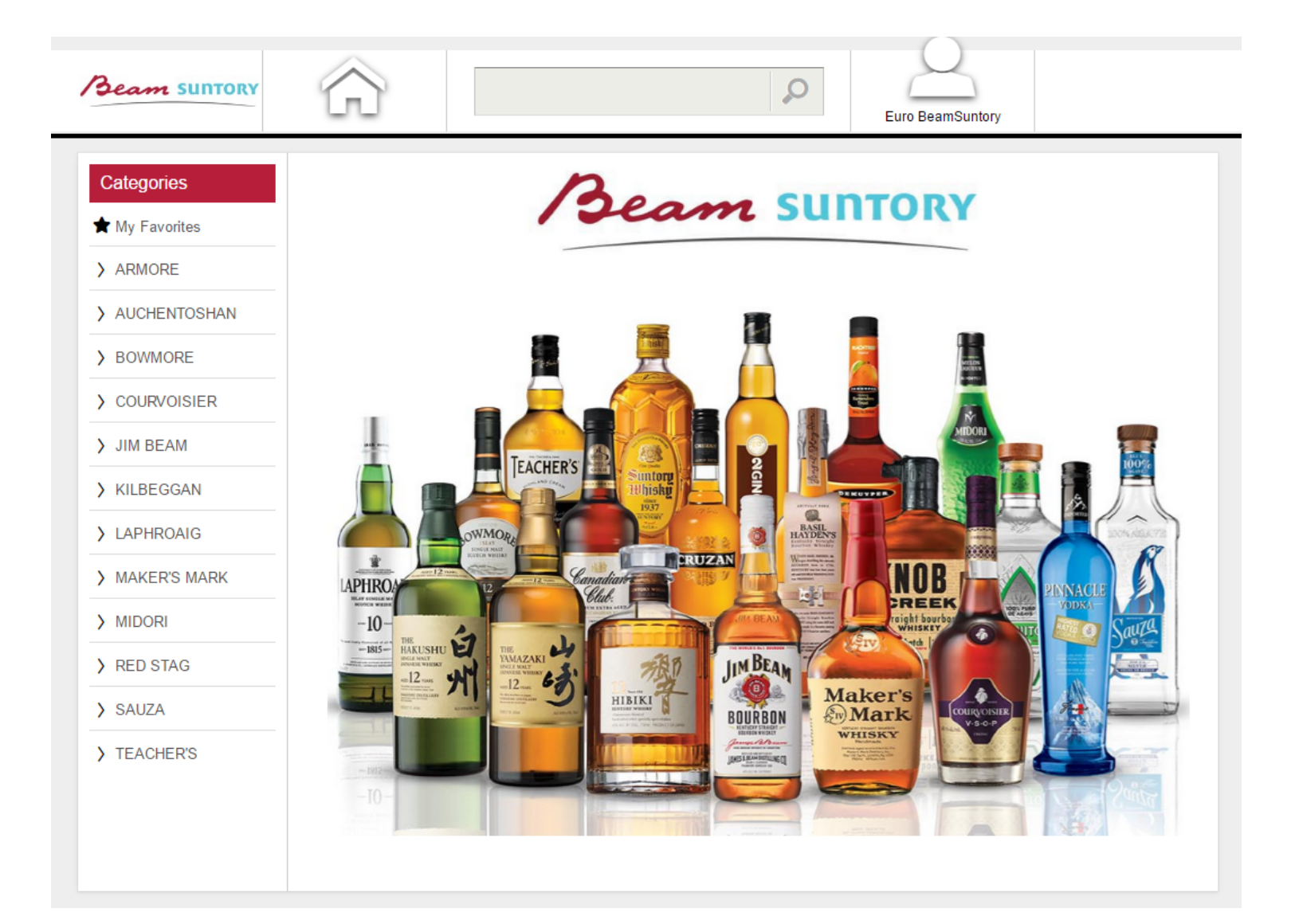

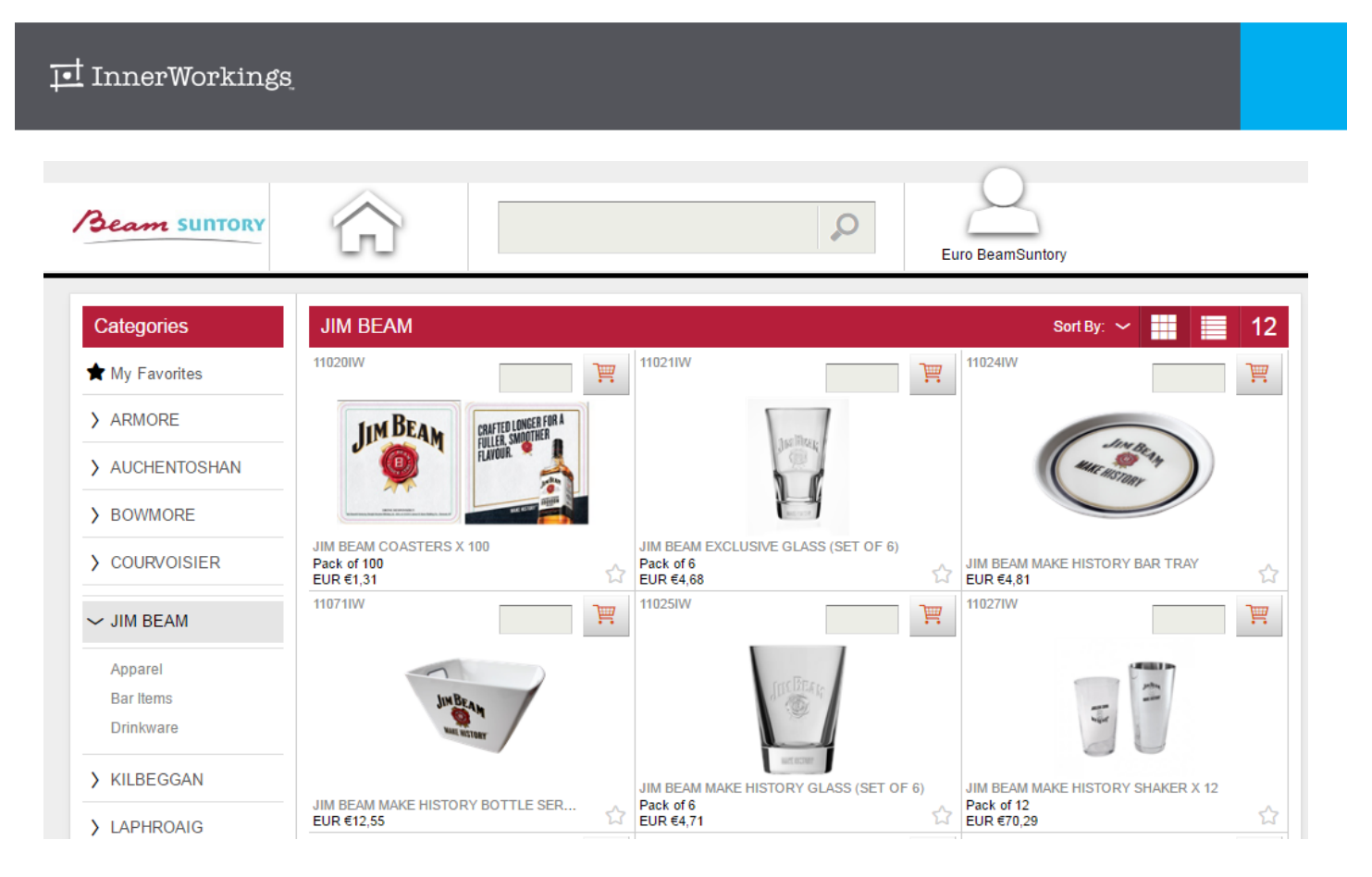

The screen will then populate with the items that are included in the selected category or that match your search terms. Note that the site supports multiple currencies; the pricing you see is dependent on the default currency assigned to your login. Click on an item image to view the item detail screen.

| JIM BEAM BASEBALL CAP (SET OF 5)                                                       | Product Information           |                      |                  |                       |  |
|----------------------------------------------------------------------------------------|-------------------------------|----------------------|------------------|-----------------------|--|
|                                                                                        | Product Name                  | JIM BEAM BASEBALL CA | P (SET OF 5)     |                       |  |
|                                                                                        | Product ID                    | Product ID 11019IW   |                  |                       |  |
|                                                                                        | Price                         | EUR €22,49           |                  |                       |  |
|                                                                                        | Package<br>Quantity Pack of 5 |                      |                  |                       |  |
|                                                                                        | Items in Stock                | 6                    |                  |                       |  |
|                                                                                        | Min Quantity                  | 1                    |                  |                       |  |
| Overview                                                                               | Add to Cart                   |                      |                  |                       |  |
| Quality: 100% cotton denim: 10oz, washed                                               |                               |                      |                  |                       |  |
| Sytle: 6 Panel Baseball Cap, self strap with antique silver metal buckle               | Items to A                    | dd Price per Pack    | Total Price      |                       |  |
| and antique silver o grommet (as per attached artwork – style 1)<br>Colour: denim blue |                               | EUR €22,49           |                  | ï                     |  |
| Branding:<br>- Embroidery 1: Jim Beam-Logo print application+embroidery on front       |                               |                      | Add To Favorites | $\overleftrightarrow$ |  |
| panel, width 4cm                                                                       |                               |                      |                  |                       |  |

#### InnerWorkings

- You should be able to navigate through the list of categories, and clicking on a subcategory will bring up a list of included items.
- After accessing the item detail page, you use the breadcrumbs at the top of the screen to navigate backwards to the category screen.

Start > JIM BEAM > Apparel > JIM BEAM BASEBALL CAP (SET OF 5)

Add To Favorites

• Clicking the Add to Favorites button adds the item in your My Favorites list

### Add an Item to Your Shopping Cart

There are two ways to add an item to your shopping cart. If the item does not require you to select from different options such as sizes, you can find it in the product list, enter the desired quantity, and click the shopping cart button.

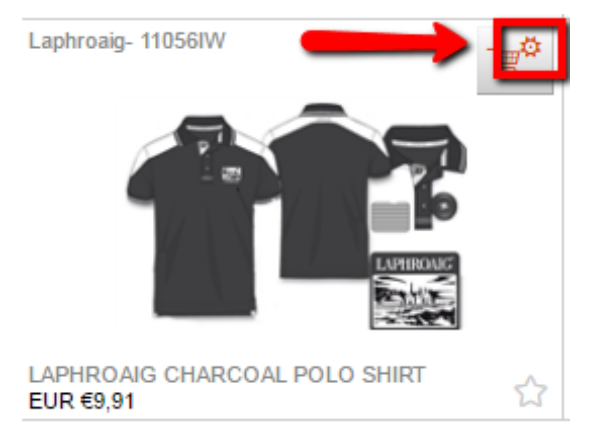

If the shopping cart button has a gear (**screenshot above**), that means that you must select from multiple options when purchasing this item and you cannot add it to your cart directly from the product list. Instead, access the product detail screen and select the desired options from the dropdown fields.

| Product Information |                                        |  |  |  |  |
|---------------------|----------------------------------------|--|--|--|--|
| Product Name        | JBW Stock Tank Top                     |  |  |  |  |
| Variation           | Tank Top - Red - Small                 |  |  |  |  |
| Product ID          | BEAMSUN-JBWS34-R-S                     |  |  |  |  |
| Min Quantity        | 1                                      |  |  |  |  |
| Max Quantity        | 250                                    |  |  |  |  |
| Size                | Small 🔻                                |  |  |  |  |
| Color               | Red 🔻                                  |  |  |  |  |
|                     | Red<br>Blue<br>Black<br>White<br>Green |  |  |  |  |

You can then enter the quantity of items you wish to order in the *Add to Cart* section of the product detail screen.

| Add to Cart  |                |             |   |
|--------------|----------------|-------------|---|
| Items to Add | Price per Pack | Total Price |   |
| 10           | EUR €9,33      | EUR €93,30  | ì |

After you add items to your cart, a *Checkout* icon displays in the top right corner of the screen. You can hover over this icon to review the items in your cart. Click the X to the right of an individual item to remove it from the cart, or click *Clear Cart* to remove all items.

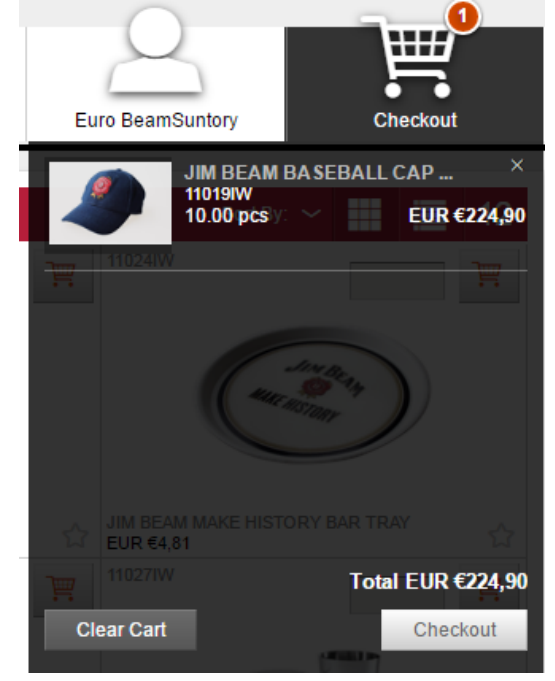

### Place an Order, Ship to a Single Address

To begin the checkout process, hover over the *Checkout* icon in the upper right corner of the screen and click the *Checkout* button Checkout.

The checkout process consists of four steps. You can navigate between each step by clicking the *Next* button.

1. **Items-** On this screen you can modify your ordered quantity or remove items from your cart.

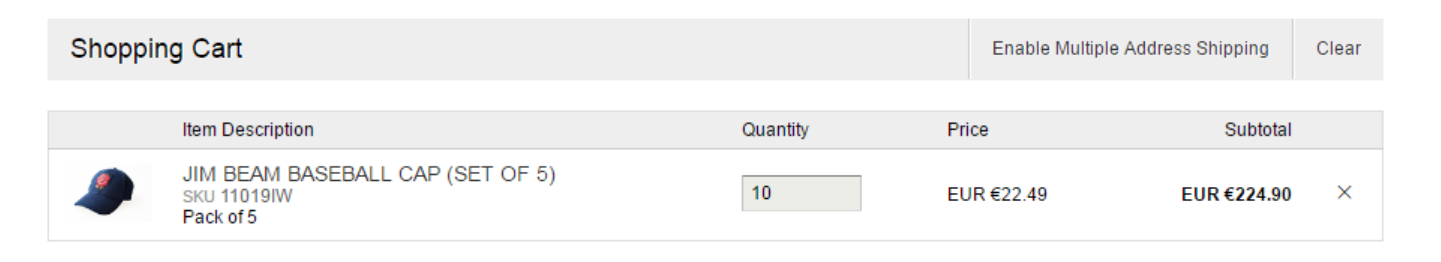

2. Shipping- On this screen you can enter the shipping address for your order.

| Shipping Add | ress                    |               |             |                   | Open Address Book | Clear |
|--------------|-------------------------|---------------|-------------|-------------------|-------------------|-------|
|              | Country *               |               |             |                   | -                 |       |
|              | First Name *            |               | Last Name * |                   | •                 |       |
|              | Euro                    |               | BeamSuntory |                   |                   |       |
|              | Company *               |               |             |                   |                   |       |
|              | Address 1*              |               |             |                   |                   |       |
|              | Address 2               |               |             |                   |                   |       |
|              | City *                  | St / Province |             | Zip/Postal Code * |                   |       |
|              | Phone *                 |               |             |                   |                   |       |
|              | Shipping Comments       |               |             |                   |                   |       |
|              | Future Ship Date Option | stanta        |             |                   | h                 |       |
|              |                         | <u> </u>      |             |                   |                   |       |

To choose from a list of shipping addresses saved in the system, click Open Address Book.

| Shipping Address             |                                                                                                   | Open Address Book Clear                                                                              |         |
|------------------------------|---------------------------------------------------------------------------------------------------|----------------------------------------------------------------------------------------------------|---------|
| Search by Search             | Corporate Address Book Person                                                                     | al Address Book                                                                                      | ×       |
| Country First Name Last Name | <b>alba alcaide</b><br>Beam Suntory C/ Mahonia 2<br>Edificio (Portico) 1st Floor Madrid,<br>28043 | eileen livingston<br>Beam Suntory Carlisle Street<br>Springburn Bond Glasgow,<br>G211EQ              |         |
| Company                      | eszter kisfaludi<br>Beam Suntory Carlisle Street<br>Springburn Bond Glasgow,<br>G211EQ            | <b>isabelle martin</b><br>Beam Suntory C/ Mahonia 2<br>Edificio (Portico) 1st Floor Madrid,<br>28043 | ≪<br>12 |
| Address 1 Address 2          | <b>issam azmeh</b><br>Beam Suntory C/ Mahonia 2<br>Edificio (Portico) 1st Floor Madrid,<br>28043  | jeanette edwards<br>Beam Suntory Carlisle Street<br>Springburn Bond Glasgow,<br>G211EQ               |         |

Use the *Corporate Address Book* option to search from a list of company locations, or *Personal Address Book* to search from addresses you have saved in your user profile

To narrow the list of addresses displayed, enter search criteria in the fields on the left and click Search.

| Search by             | Search |           |
|-----------------------|--------|-----------|
| Country<br>Spain      |        | •         |
| First Name            |        | Last Name |
| Company<br>Beam Sunte | ory    |           |

You can then select from a list of matching addresses and click Ok.

| Corporate Address Book                                                               | Pers         | onal Address | Book |
|--------------------------------------------------------------------------------------|--------------|--------------|------|
| daniel esteban<br>Beam Suntory C/ Mahonia<br>Edificio (Portico) 1st Floor M<br>28043 | 2<br>Madrid, |              |      |
|                                                                                      | Ok           | Cancel       |      |

You will also notice that the *Shipping Address* step gives you the option of specifying a future shipping date for your order (i.e., if you would like the items to be shipped on a specific date in the future rather than as soon as they are available). Click the calendar icon to choose a date. You are able to choose from weekdays only, and cannot choose a date that is less than three days or more than three months in the future.

| Future | ship | Date | Optic  | n  |    |    |
|--------|------|------|--------|----|----|----|
|        |      |      |        |    |    | i  |
| 0      |      | Jun  | ie 201 | 16 |    | 0  |
| Мо     | Tu   | We   | Th     | Fr | Sa | Su |
|        |      | 1    | 2      | 3  | 4  | 5  |
| 6      | 7    | 8    | 9      | 10 | 11 | 12 |
| 13     | 14   | 15   | 16     | 17 | 18 | 19 |
| 20     | 21   | 22   | 23     | 24 | 25 | 26 |
| 27     | 28   | 29   | 30     |    |    |    |
|        |      |      |        |    |    |    |

Payment- The only payment method available is Bill to My Account. Entering a PO Number is optional.

| PO Number |
|-----------|
|           |

**Delivery-** A shipping quote will calculate based off the destination and weight of your order.

Checkout- Here you can review all the information listed and click Change to modify any portion of it.

# PLEASE NOTE: If your shipping quote calculates to \$0.00, it will be handled separately off-line due to the order weight.

| Shipping Address                                                                 | Delivery Information           | Payment Information          |
|----------------------------------------------------------------------------------|--------------------------------|------------------------------|
| Jim Beam<br>Beam Suntory<br>510 Lake Cook Road<br>Deerfiled, IL, 60015<br>Change | Standard 1442<br><u>Change</u> | Bill to My Account<br>Change |
|                                                                                  |                                |                              |

| Item Description                                                           | Quantity | Price     | Subtotal  |
|----------------------------------------------------------------------------|----------|-----------|-----------|
| JIM BEAM EXCLUSIVE LONG DRINK GLASS (SET OF 6)<br>SKU 11021IW<br>Pack of 6 | 1        | EUR €4.04 | EUR €4.04 |

Subtotal: EUR €4.04

Shipping Total: EUR €22.76

Total: EUR €26.80

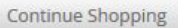

Change

Back Checkout

### Order confirmation

### #PO136973957

5/20/2016

| Shipping Address                              | Details Payment    |                       | formation          |
|-----------------------------------------------|--------------------|-----------------------|--------------------|
| daniel esteban<br>Beam Suntory<br>C/Mehania 2 | In Progress        | Payment me<br>Account | ethod : Bill to My |
| Edificio (Portico) 1st Floor                  | Future Ship Date ( | Option                |                    |
| Spain<br>N/A                                  | 06/02/2016         |                       |                    |
| Order                                         |                    |                       |                    |
| ltem                                          | Quantity           | Projected Price       | Sub                |
| Tank Top - Red - Small<br>BEAMSUN-JBWS34-R-S  | 10                 | EUR €9,33             | EUR €93,30         |
|                                               |                    |                       |                    |

Continue Shopping

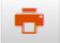

You can click the printer icon to print a copy of the order confirmation.

### Place an Order, Ship to Multiple Locations

If you are shipping an order to multiple locations, the checkout process is slightly different. On the initial checkout screen (step 1), click *Enable Multiple Address Shipping.* 

| Shoppir | ng Cart                                                      | Enable Multiple Address Shipping |            | Clear       |   |
|---------|--------------------------------------------------------------|----------------------------------|------------|-------------|---|
|         | Item Description                                             | Quantity                         | Price      | Subtotal    |   |
| ۹       | JIM BEAM BASEBALL CAP (SET OF 5)<br>SKU 11019IW<br>Pack of 5 | 10                               | EUR €22.49 | EUR €224.90 | × |
|         | JIM BEAM COASTERS X 100<br>SKU 11020IW<br>Pack of 100        | 1                                | EUR €1.31  | EUR €1.31   | × |

You are taken to a screen where you can click *Download Template* to open an Excel address template file.

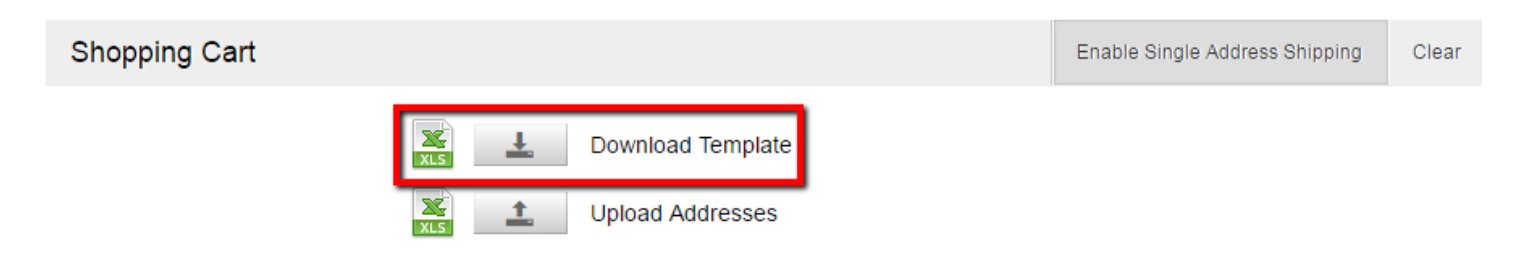

Enter each delivery address as a separate row in the Excel file, and save it to your computer.

|   | А             | В          | С         | D            | E            | F          | G         | Н       | I.            | J               |
|---|---------------|------------|-----------|--------------|--------------|------------|-----------|---------|---------------|-----------------|
| 2 | Country       | First Name | Last Name | Company      | Phone        | Address 1  | Address 2 | City    | St / Province | Zip/Postal Code |
| 3 | United States | William    | Crane     | Beam Suntory | 555-555-5555 | 600 W Chic | Suite 850 | Chicago | IL            | 60654           |
| 4 | United States | Jason      | Martin    | Beam Suntory | 444-444-4444 | 100 E Supe | Suite 2   | Chicago | IL            | 60622           |
| 5 |               |            |           |              |              |            |           |         |               |                 |

Click *Upload Addresses* to upload your saved address file. You will then see a grid similar to the following, allowing you to enter the quantity of each item that should be shipped to each location.

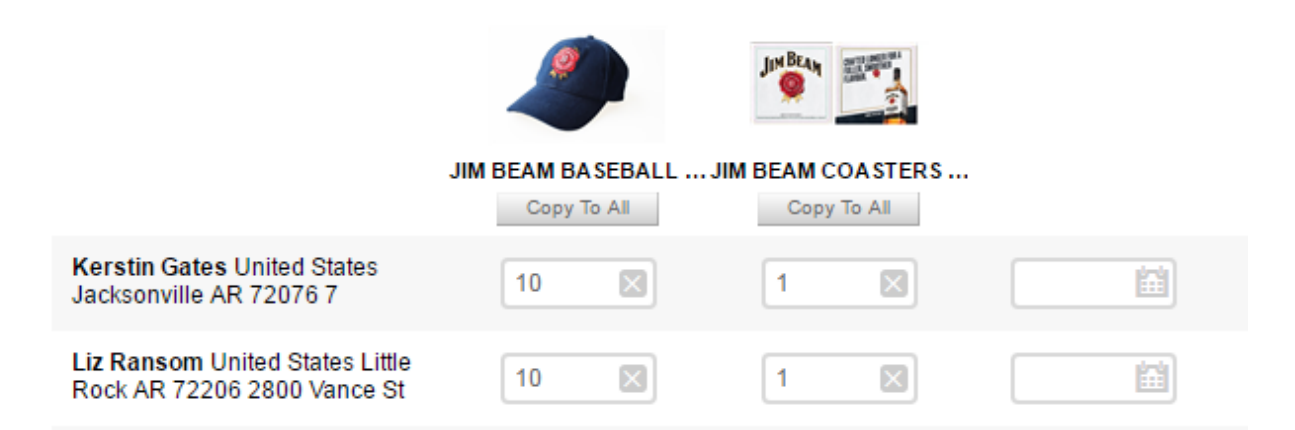

You can also click the calendar selector to the right of each shipping location to specify a future shipping date, if applicable.

The rest of the checkout process is the same as described previously, with one exception. Because multiple-shipment orders take a few moments to process, you will not see the order confirmation screen immediately upon placing the order. You will instead see a popup window asking you to confirm the order placement.

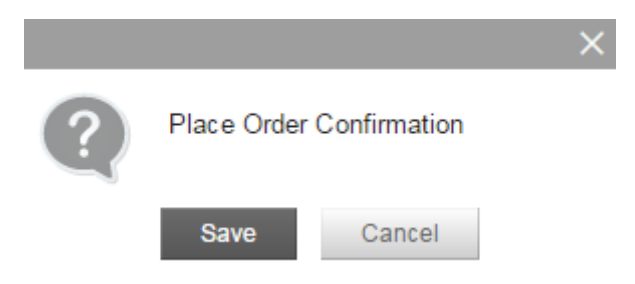

After clicking *Save*, you can continue to browse the site as your order processes. You will be able to see the order confirmation in the Order History section.

### **Review Past Orders**

Hover over your user profile icon at the top of the screen and select the Order History option.

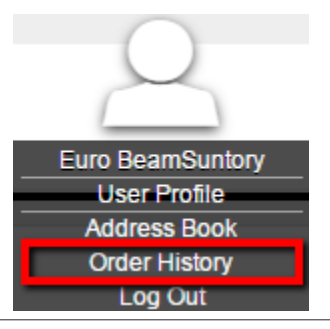

### InnerWorkings

The Order History screen allows you to filter past orders by date placed or by status as well as use the search fields to locate a specific order. Click the *View Details* link in the far right column to bring up the Order Confirmation screen.

| Shop 🏢 O           | rder History |               |              |              |                |
|--------------------|--------------|---------------|--------------|--------------|----------------|
| Date Range         |              |               |              |              |                |
| 5/9/2016 5/20/2016 | Order Number | Order Date    | Order Total  | Order Status | Order Details  |
| Order Status       |              |               |              |              |                |
| In Progress        | #PO147092810 | 5/20/2016     | EUR €310,20  | In Progress  | P View Details |
| Cancelled          | #PO136973957 | 5/20/2016     | EUR €93,30   | In Progress  | ₽ View Details |
| Completed          | #D04000007   | 5 10 10 2 4 2 | 5115 6949 59 |              | 0.10 0.11      |
| Order Number       | #PO136933337 | 5/9/2016      | EUR €312,59  | In Progress  | P View Details |
|                    | #PO135550431 | 5/9/2016      | EUR €315,75  | In Progress  | ₽ View Details |
| Product Name       |              |               |              |              |                |
|                    |              |               |              |              |                |
| Description        |              |               |              |              |                |
|                    |              |               |              |              |                |
|                    |              |               |              |              |                |
| Search             |              |               |              |              |                |

- Enter a specific order number in the Order Number field and click Search.
- Click the View Details link to bring up the Order Confirmation screen. Click the shopping cart button at the bottom of the Order Confirmation screen to re-add the same order to your shopping cart

### Use Your Address Book

The Personal Address Book feature allows you to save a list of commonly used shipping addresses that you are then able to select from at checkout. To access it, hover over your user profile icon and select the *Address Book* option.

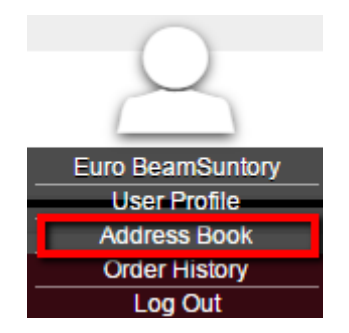

All of your saved addresses display, with your primary shipping address in bold.

# Address Book 🗐

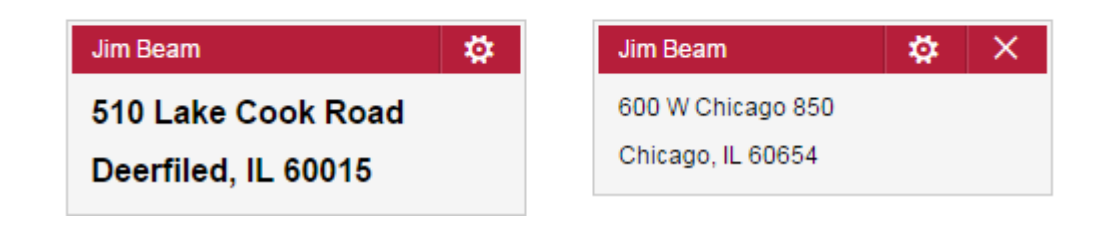

Click the gear icon  $\bigotimes$  to edit an address or the X  $\times$  to delete it. You can add a new address by clicking the *Add* icon  $\blacksquare$ . When entering a new address, you can optionally select the *Default Shipping Address* 

checkbox if this address should default at checkout.

When you are placing an order, all of the addresses saved here should be available and searchable under the *Personal Address Book* option.

| Shipping Address     |                                                                           | Open Address Book Clear                                                |
|----------------------|---------------------------------------------------------------------------|------------------------------------------------------------------------|
| Search by Search     | Corporate Address Book Perso                                              | onal Address Book                                                      |
| Country              | <b>Jim Beam</b><br>Beam Suntory 510 Lake Cook<br>Road Deerfiled, IL 60015 | <b>Jim Beam</b><br>Beam Suntory 600 W Chicago<br>850 Chicago, IL 60654 |
| First Name Last Name | Ok                                                                        | Cancel                                                                 |

When you enter a new address, it becomes available for selection at checkout via the Personal Address Book search.

### **Contact Support**

To contact InnerWorkings Support with questions or requests regarding your site, please send an email to *support.bsi@inwk.com*